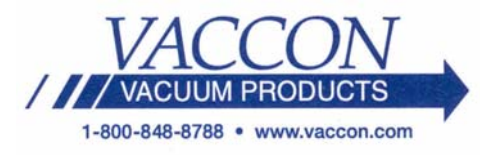

# Operating Instructions – Vaccon VDS-1000 Solid State Combination Vacuum Switch/Sensor w/ Digital Display

The VDS-1000 combines either two (2) low voltage, high side or low side, switched outputs and one (1) analog transducer output with a 3-digit LED digital display.

# Installation

The VDS-1000 has two 1/8" NPT sensing ports for ease of connection. The unused port must be plugged for proper operation. The wiring diagram below shows the proper input/output connections. Note: All ground connections should be common to the source to reduce the opportunity for short or open circuits, or erroneous readings caused by peripheral noise.

See the separate section for alternate mounting configurations.

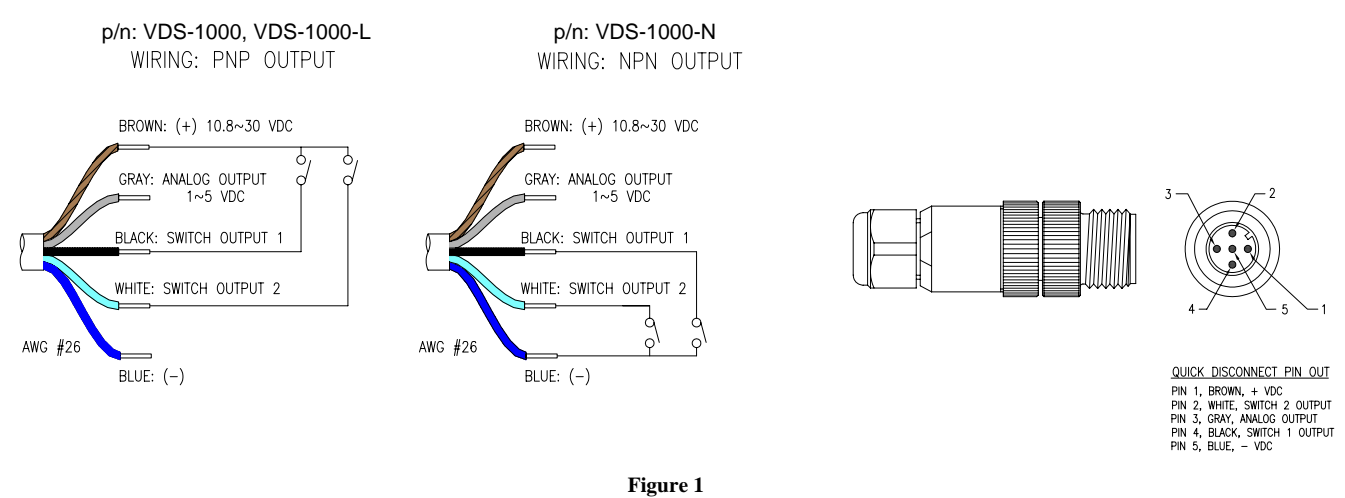

# **Installation Notes**

- Maximum pressure allowed at the VDS 1000 for a vacuum break is 500kPa (72.5 PSI).
- For stability, use a regulated DC power supply.
- With inductive loads, use surge absorbing diodes or varistors. If using a switching power supply, the FG terminal should be earthed. Do not run wires parallel to high tension cables or power lines.
- DO NOT crimp cable or wires during handling.
- DO NOT put any pressure on the body of the sensor when tightening fitting.
- DO NOT use pointed objects such as pens to press the setting buttons.
- USE pH neutral detergent to clean the body. DO NOT use solvents such as thinners.
- DO NOT use for the detection of flammable gases.
- Protect fittings from damage to ensure good seals.
- Enclosure is dust proof and drip proof (to IP65 IEC standards) and is not suitable for environments requiring higher standards.
- When analog output is supplied to a noise-sensitive device use a low-pass filter in the line.
- DO NOT insert any object into the vacuum/pressure port, as it will damage the internal diaphragm and cause the VDS-1000 to malfunction.

# Specifications

## Dimension

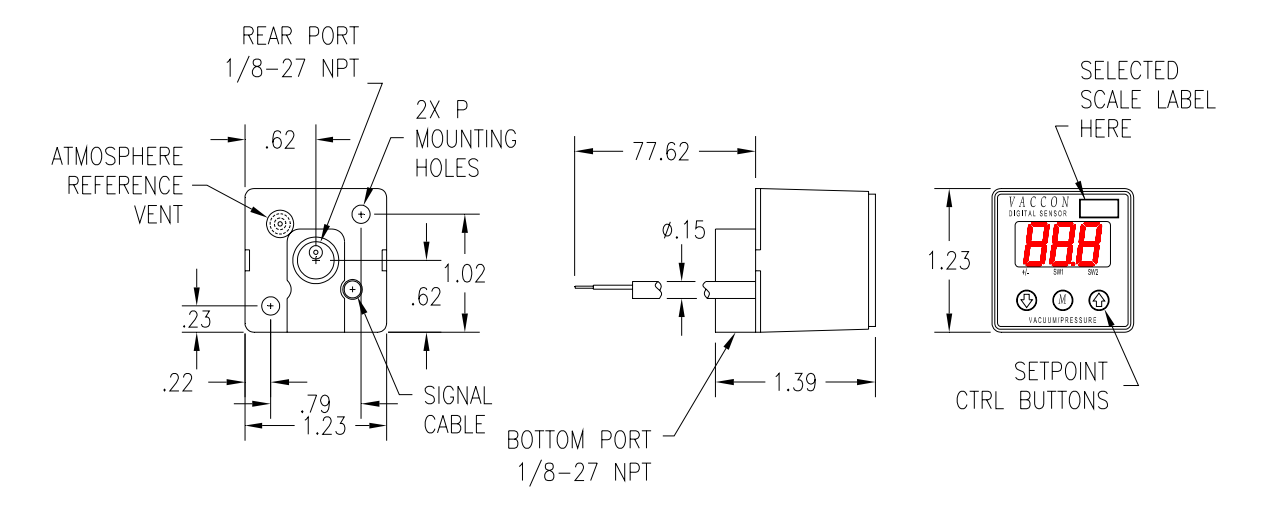

## Performance

| Specification                       | VDS-1000                                | VDS-1000-N                               | VDS-1000-L                           |
|-------------------------------------|-----------------------------------------|------------------------------------------|--------------------------------------|
| Rated Vacuum Range                  | -14.5 to 14.5 PSI (-982                 | -1.5 to 1.5 PSI (-101.5 mbar to .10 bar) |                                      |
| Proof Pressure                      | 29 PSI (2 b                             | 2.9 PSI (.20 bar)                        |                                      |
| Burst Pressure                      | 72.5 PSI (5 I                           | bar)                                     | 7.25 PSI (.50 bar)                   |
| Media                               |                                         | Non-Corrosive, Dry Ga                    | ases                                 |
| Supply Voltage                      |                                         | 10.8 to 30 VDC                           |                                      |
| Current Consumption                 |                                         | 70 mA Max                                |                                      |
| Switch Type                         |                                         | Transistor Open Colle                    | ctor                                 |
| Sensing/Switching Material          |                                         | Single Crystal Silico                    | n                                    |
| Outputs                             | (2) PNP Switched, (1) 1-5 VDC<br>Analog | (2) NPN Switched, (1) 1-<br>5 VDC Analog | (2) PNP Switched, (1) 1-5 VDC Analog |
| Electrical Connection               | 5-Wire -26 A                            | WG - 7'(2m), Optional 5 Pin,             | M12 Quick Disconnect                 |
| Hysterisis                          | Adjustable - 0 to 300 Digit             |                                          |                                      |
| Repeatability                       |                                         | +/- 0.2% Full Scale, 1                   | Digit                                |
| Response Time                       | 5 ms Max                                |                                          |                                      |
| Circuit Protection                  | Exists                                  |                                          |                                      |
| Max. Switched Voltage Load          | 30 VDC                                  |                                          |                                      |
| Max. Switched Current Load          | 100 mA                                  |                                          |                                      |
| Thermal Error                       | +/- 3% Full Scale/ 121°F (50°C)         |                                          |                                      |
| Thermal Compensation                | NONE                                    |                                          |                                      |
| Display                             | Full 3 Digit LED (sampling rate: 4/sec) |                                          |                                      |
| Switch Indication                   | SV                                      | V1–Green LED ON (Switched                | d Output ON)                         |
|                                     | SW2-Red LED ON (Switched Output ON)     |                                          |                                      |
| IP Protection                       | IP65                                    |                                          |                                      |
| Operating Temperature               | 15°F to 125°F (-10°C to 52°C)           |                                          |                                      |
| Operating Humidity                  | 35 to 85% RH (No Condensation)          |                                          |                                      |
| Construction                        | ABS/ Aluminum Die-Cast/ Buna            |                                          |                                      |
| Fitting/Connection                  | 2 - 1/8" NPT (Female) - Back and Bottom |                                          |                                      |
| Net Weight                          | 3.7 oz. (105g)                          |                                          |                                      |
| Safety and Environmental Compliance | CE, RohS                                |                                          |                                      |

## **VDS 1000 Initial Setup**

#### **STEP 1 - Calibration**

- Press both arrow buttons simultaneously for more than one second to calibrate/zero the unit to atmospheric pressure.
- Display will show 0ad.
- Release buttons when the display flashes.
- The VDS 1000 is now calibrated/zeroed to atmosphere.

#### **STEP 2 - Selecting the Scale**

- Press the down arrow and the mode button simultaneously to enter the scale mode.
- Using the down and up arrow buttons set the 3rd digit to the appropriate scale factor (SEE TABLE 1).
- Once desired setting is selected press the mode button to move to the 2nd digit. SW1 LED will be flashing.

## STEP 3 - Select the Analog Output Mode

- Skip this step if NOT using ANALOG outputs.
- The LED under SW1 should be flashing.
- If LED is not flashing press the mode button until LED is illuminated.
- Using the down and up arrow buttons set the 2nd digit to the desired analog output mode (SEE TABLE 2).
- Once desired setting is selected press the mode button to move to the 1st digit.

#### STEP 4 - Select the Switch Output Mode

- The LED under SW2 should be flashing.
- If LED is not flashing press the mode button until LED is illuminated.
- Using the down and up arrow buttons set the 1st digit to the desired switch output mode (SEE TABLE 3). Tables 4 and 5, on page 4, provide additional detailed information on the Switch Output Modes.

#### **STEP 5 - Return to Operation Mode**

Once desired setting is selected press the mode button for more than one second to return to the operation mode.

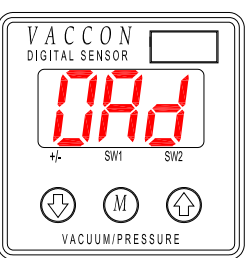

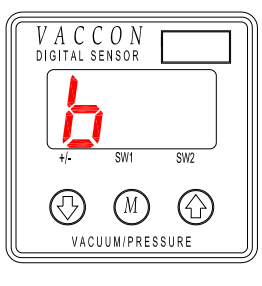

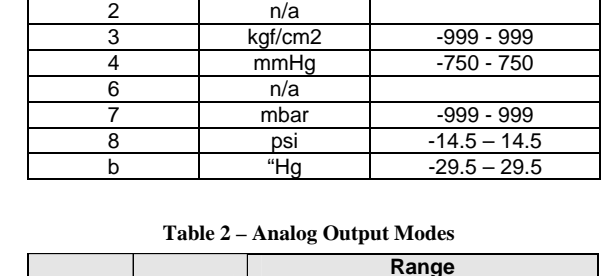

Table 1 – Display Scale

Scale

kPa

3<sup>rd</sup> Digit

1

2

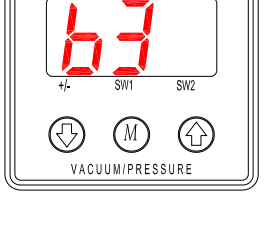

V A C C O N digital sensor

| Display | Mode<br>Types | -Pr ( | ) +Pr<br>> |
|---------|---------------|-------|------------|
| 1       | R mode        | 1vdc< | >5vdc      |
| 2       | G mode        | 1vdc  | >5vdc      |
| 3       | V mode        | 5vdc< | 1vdc       |

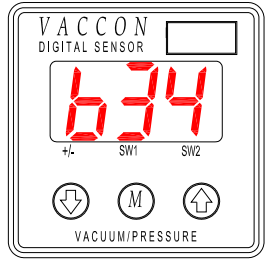

#### Table 3 - Switch Output Modes OUTPUT W2 OUTPUT

| C              | Dutput       | SW1 OUTPUT |      |             |                 | SW2 OUTPUT |      |             |                                  |
|----------------|--------------|------------|------|-------------|-----------------|------------|------|-------------|----------------------------------|
| P              | Node         | Sepa       | rate | Win<br>Comp | dow<br>arator   | Sepa       | rate | Win<br>Comp | dow<br>arator                    |
| Op             | eration      | HI         | LO   | Α           | В               | HI         | LO   | Α           | В                                |
|                | 1            | 0          |      |             |                 | 0          |      |             |                                  |
|                | 2            | 0          |      |             |                 |            | 0    |             |                                  |
|                | 3            |            | 0    |             |                 | 0          |      |             |                                  |
|                | 4            |            | 0    |             |                 |            | 0    |             |                                  |
|                | 5            |            |      | 0           |                 |            |      | 0           |                                  |
|                | 6            |            |      | 0           |                 |            |      |             | 0                                |
|                | 7            |            |      |             | 0               |            |      | 0           |                                  |
|                | 8            |            |      |             | 0               |            |      |             | 0                                |
| Press<br>(Oper | sure Setting | Settin     | ng 1 | (Lower Limi | it) : Setting 1 | Settin     | ng 2 | (Lower Limi | t) : Setting 1<br>t) : Setting 2 |

VACCON DIGITAL SENSOR (M) **7** (分 VACUUM/PRESSURE

Range

-99.9 - 99.9

#### Table 4 – Programmable Output Modes

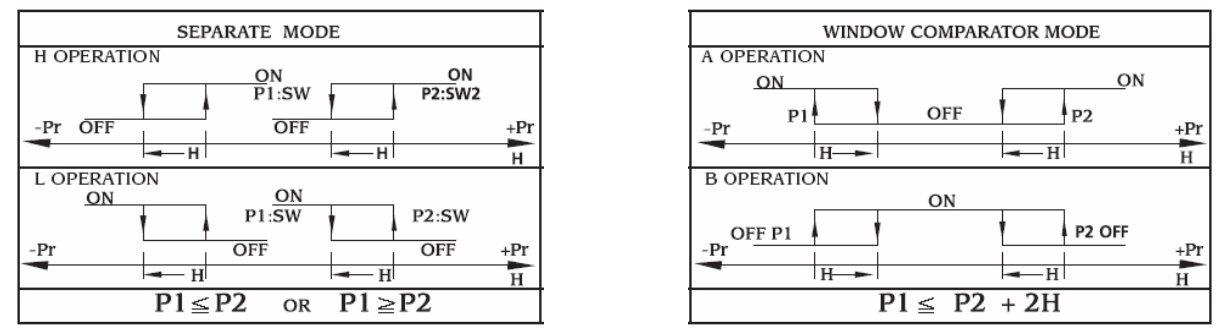

Table 5 – Programmable Output Modes, Table 4 Descriptions for Clarification

| e Mode <sup>1</sup>          |                                                                                                    |
|------------------------------|----------------------------------------------------------------------------------------------------|
| Initial SW Outputs           | Programmed SW Outputs 1                                                                                                    |
| SW1 ON                       | SW1 OFF when vacuum level reaches set point                                                                                                    |
| SW2 ON                       | SW2 OFF when vacuum level reaches set point                                                                                                    |
| SW1 ON                       | SW1 OFF when vacuum level reaches set point                                                                                                    |
| SW2 OFF                      | SW2 ON when vacuum level reaches set point                                                                                                    |
| SW1 OFF                      | SW1 ON when vacuum level reaches set point                                                                                                    |
| SW2 ON                       | SW2 OFF when vacuum level reaches set point                                                                                                    |
| SW1 OFF                      | SW1 ON when vacuum level reaches set point                                                                                                    |
| SW2 OFF                      | SW2 ON when vacuum level reaches set point                                                                                                    |
| Comparator Mode <sup>2</sup> |                                                                                                    |
| SW1 ON                       | Both SW1 & SW2 shutoff when vacuum reaches setting of SW2                                                                                                    |
| SW2 ON                       | Both SW1 & SW2 turn on when vacuum reaches setting of SW1                                                                                                    |
| SW1 ON                       | When vacuum reaches the setting of SW2 – SW1 shuts off and SW2 turns on                                                                                                    |
| SW2 OFF                      | When the vacuum reaches the setting of SW1- SW1 turns on and SW2 shuts off                                                                                                    |
| SW1 OFF                      | When vacuum reaches the setting of SW2 – SW2 shuts off and SW1 turns on                                                                                                    |
| SW2 ON                       | When vacuum reaches the setting of SW1 – SW2 turns on and SW1 shuts off                                                                                                    |
| SW1 OFF                      | Both SW1 & SW2 turn on when vacuum reaches the setting of SW2                                                                                                    |
| SW2 OFF                      | Both SW1 & SW2 shutoff when vacuum reaches the setting of SW1                                                                                                    |
|                              | Note #1: In the Separate mode, setting $1 = SW1$ , setting $2 = SW2$ .                                                                                                    |
|                              | Note #2: In Window Comparator mode, min. value for SW1 and SW2 corresponds to setting 1 and max.                                                                                                    |
|                              | value corresponds to setting 2.                                                                                                    |
|                              | e Mode <sup>1</sup><br>Initial SW Outputs<br>SW1 ON<br>SW2 ON<br>SW1 OFF<br>SW2 OFF<br>SW2 OFF<br>Comparator Mode <sup>2</sup><br>SW1 OFF<br>SW2 OFF<br>Comparator Mode <sup>2</sup><br>SW1 ON<br>SW2 ON<br>SW1 ON<br>SW2 OFF<br>SW2 OFF<br>SW2 OFF<br>SW2 OFF<br>SW2 OFF<br>SW2 OFF |

## VDS 1000 Setpoint, Hysterisis, and Filter Mode Setup

#### STEP 1

- Press the up arrow and the mode buttons simultaneously to enter the pressure settings mode.
- The LED under SW1 should be flashing.

#### STEP 2 – Setting SW1

• Using the down and up arrows, set SW1 to the desired pressure level.

NOTE: When setting VDS-1000 switch, the LED under +/- is NOT illuminated for positive pressure setting. The LED IS illuminated when setting negative (vacuum) pressure. If the state of the LED needs to be changed, press the down arrow until the LED changes state.

#### For this example we are setting SW1 to 10"Hg.

• When desired level is set, press the mode button to set SW2.

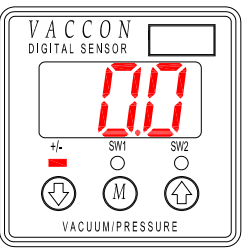

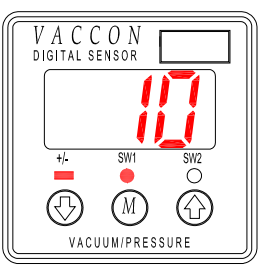

#### STEP 3 – Setting SW 2

• The LED under SW2 should be flashing. Using the down and up arrows, set SW2 to desired level.

#### For this example we are setting SW2 to 20"Hg.

• When desired level is set, press the mode button to set hysteresis.

#### STEP 4 – Setting Hysterisis

- The LED under the +/- should be flashing.
- Using the down and up arrows, set the hysteresis to the desired level.

# Note: The hysterisis setting is for BOTH SW1 and SW2.

• When desired level is set, press the mode button to set digital filtering mode.

#### STEP 5 – Setting the Filter Mode

- The filter mode is the sampling rate of the switch. The desired rate is based on the stability of the process.
- Using the down and up arrows, set the filtering mode (SEE TABLE 6).

#### STEP 6

• Once desired setting is selected press the mode button for more than one second to return to the operation mode.

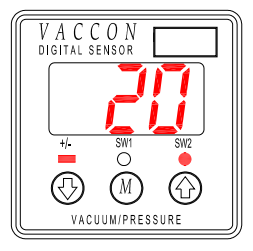

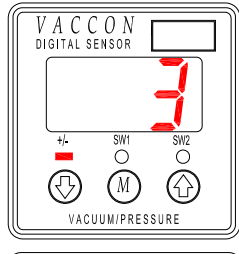

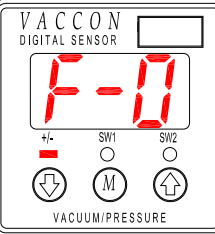

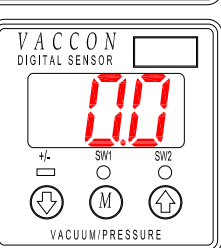

| Digital Filtering Mode | Response Time |
|------------------------|---------------|
| F-0                    | 5 ms          |
| F-1                    | 25 ms         |
| F-2                    | 250 ms        |
| F-3                    | 2.5 seconds   |

Table 6

# **Display Options**

The VDS-1000 has three (3) display options that allow the user to temporarily turn off the display, lock the keypad, or completely turn off the display and lock the keypad.

## **Temporary Mode**

- When the keys are not operated for more than 10 seconds during Operation Mode, the system will automatically select Non-Display [Temporary] Mode and the display will turn off.
- Decimal point LED shown in the figure below will blink during Non-Display [Temporary] Mode.
- Using the EEPROM, the VDS-1000 can retain preset values even if the power is turned off.
- If an error message is detected, the display will comeback and show the error message.
- You can change any functions during Non-Display [Temporary] Mode.

#### Setting the Temporary Mode

• To enable Non-Display [Temporary] Mode, press • key for more than 4 seconds. will be displayed and Non-Display [Temporary] Mode will be set. After 10 seconds, display will go off.

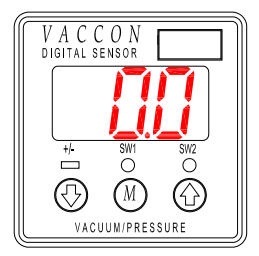

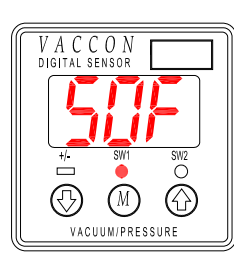

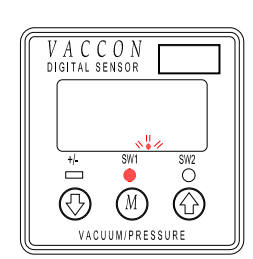

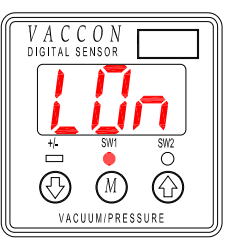

• To disable Non-Display [Temporary] Mode, press U key for more than 4 seconds. will be displayed and Non-Display [Temporary] Mode will be canceled.

## **Full Time Mode**

- In Non-Display [Full-time] Mode, the display will be turned off and the Keys will be locked.
- Decimal point LED shown in the figure below will light up during Non-Display [Full-time] Mode.
- Using the EEPROM, VDS-1000 can retain the preset values even if the power is turned off.
- If an error message is detected, the display will comeback and show the error message.
- You cannot change any functions during Non-Display [Full-time] Mode.

#### Setting the Full Time Mode

• To enable Non-Display [Full-time] Mode, press W key for more than 4 seconds. [[]] will be displayed and Non-Display [Full-time] Mode will be set. Display will turn off in a second.

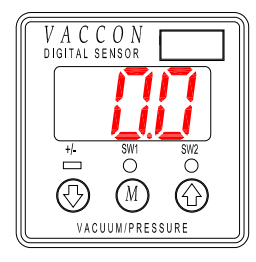

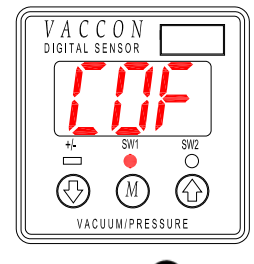

| DIGITALS | ENSOR     |               |
|----------|-----------|---------------|
|          |           |               |
|          |           |               |
| +/-      | SW1       | SW2           |
|          |           | $\hat{\circ}$ |
| $\odot$  | (M)       |               |
| VAC      | UUM/PRES: | SURE          |

0.0.0.1

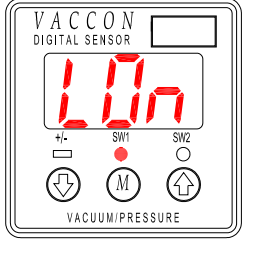

• To disable Non-Display [Full-time] Mode, press W key for more than 4 seconds. Universe will be displayed and Non-Display [Full-time] Mode will be canceled

## Keypad Lock Out Mode

- Key Protection Mode is used to lock the front panel key in order to prevent preset values from being accidentally changed.
- Using EEPROM, the VDS-1000 can retain the preset values even if the power is turned off.

### Setting the Keypad Lockout Mode

- To enable Key Protection Mode, press **O** key for more than 4 seconds.
- will be displayed and the keys will be locked. will be displayed and the keys will be unlocked.
- To disable Key Protection Mode, press **O** key for more than 4 seconds.

V A C C O N DIGITAL SENSOR +- SWI SW2 C M VACUUM/PRESSURE

| V A C C | CON<br>ensor |                  |
|---------|--------------|------------------|
|         | J            |                  |
| +/-     | SW1          | SW2              |
|         | M            | $\hat{\bigcirc}$ |
| VAC     | UUM/PRES:    |                  |

VACCON DIGITAL SENSOR H- SWI SWZ WACUUM/PRESSURE

# **Error Messages**

| Message | Problem                                                                 | Solution                                                                                                    |
|---------|-------------------------------------------------------------------------|----------------------------------------------------------------------------------------------------|
| E-1     | CURRENT OVERLOAD. Flashing L.E.D. indicates<br>overload on SW1 or SW2   | Switch off the power. Check the current levels.                                                                       |
| E-2     | PRESSURE DETECTED when adjusting zero point                             | Press the "M" button for two (2) seconds to cancel "E-2" display.<br>Remove the pressure source and re-zero the unit. |
| E-3     | INCORRECT SETTINGS. Impossible values for detection have been selected. | Check the settings and reset.                                                                                         |
| E-4     | UNRECOVERABLE FAILURE                                                   | Return unit to factory. Review the Vaccon Return Policy first.                                                        |
|         | PRESSURE VALUES EXCEED RANGE                                            | Check applied pressure and settings.                                                                                  |
| 999     | PRESSURE VALUES EXCEED RANGE                                            | Check applied pressure and settings.                                                                                  |

# **Alternate Mounting Configurations**

## **Bottom Mount Bracket**

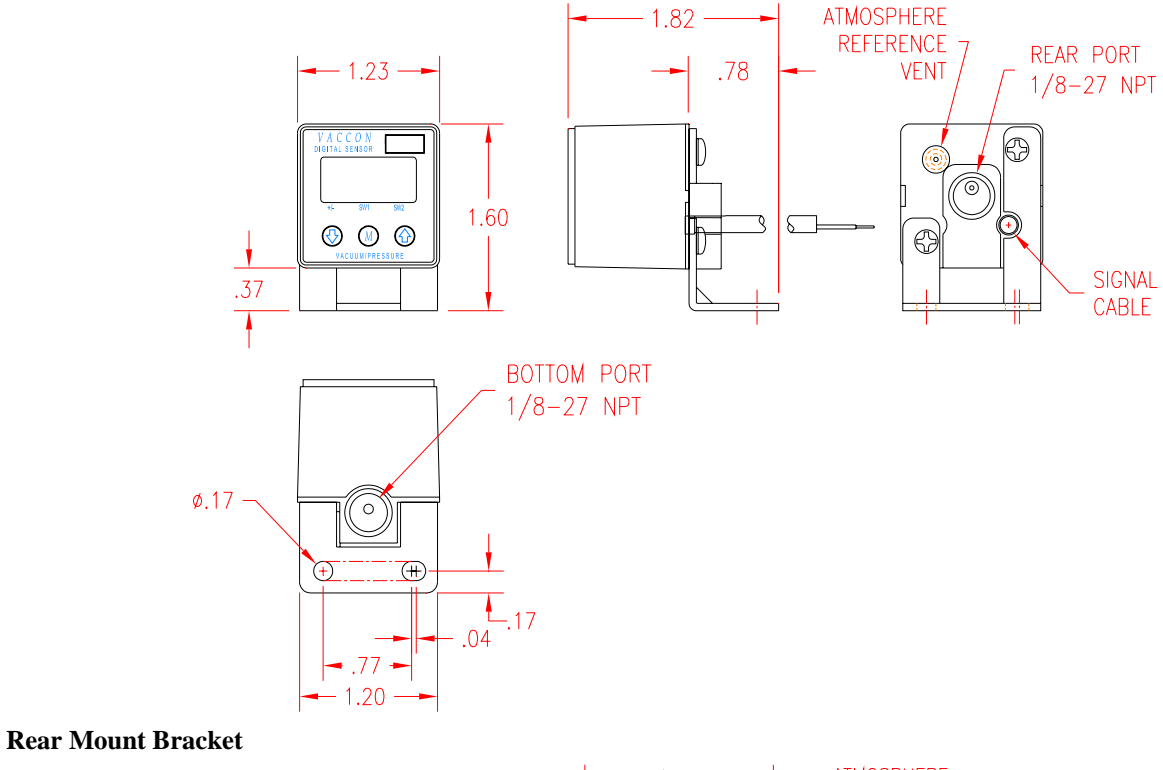

ATMOSPHERE 1.75 REFERENCE REAR PORT - 1.23 -.71 VENT 1/8-27 NPT V A C C O N DIGITAL SENSOR 67 Ð 1.80 🕙 🔘 🚱 D 0 U .56  $( \mathbf{+} )$ (+)(+)T BOTTOM PORT -.19 .79 1/8-27 NPT ø.17 └-.17x.20 - 1.20 --

**Panel Mount Bracket** 

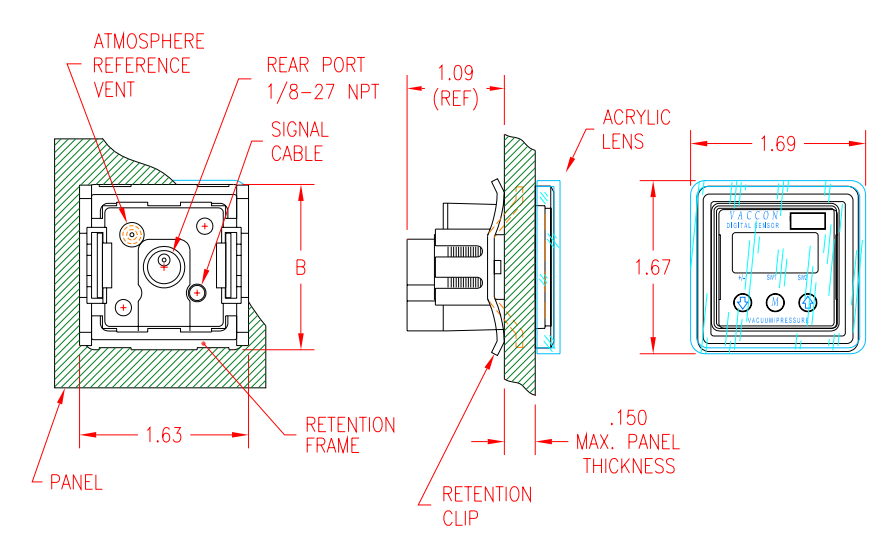